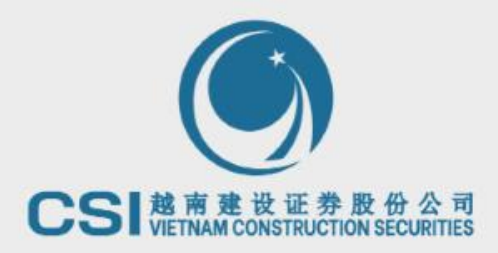

### 越南股票查詢信息 操作指南

. . . . . . .

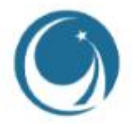

- 1. 越南股市綜觀資料 (3)
- 2. 查看各股外資限額(4)
- 3. 查詢企業的金融信息 (6-16)
  - 3.1 企業概况 (6-9)
  - 3.2 企業金融數據(10-11)
  - 3.3 企業股息歷史及事件(12-13)
  - 3.4 企业財務報告表及其他文件(14-16)
- 4. 查看越南股市新聞(17-19)

### 1. 越南股市綜觀資料

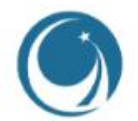

客戶需要了解越南交易所信息,越南證券法律,市場數據等即可在谷歌搜尋越南證券委員會的官網地址: <u>https://www.ssc.gov.vn/webcenter/portal/ubck</u>

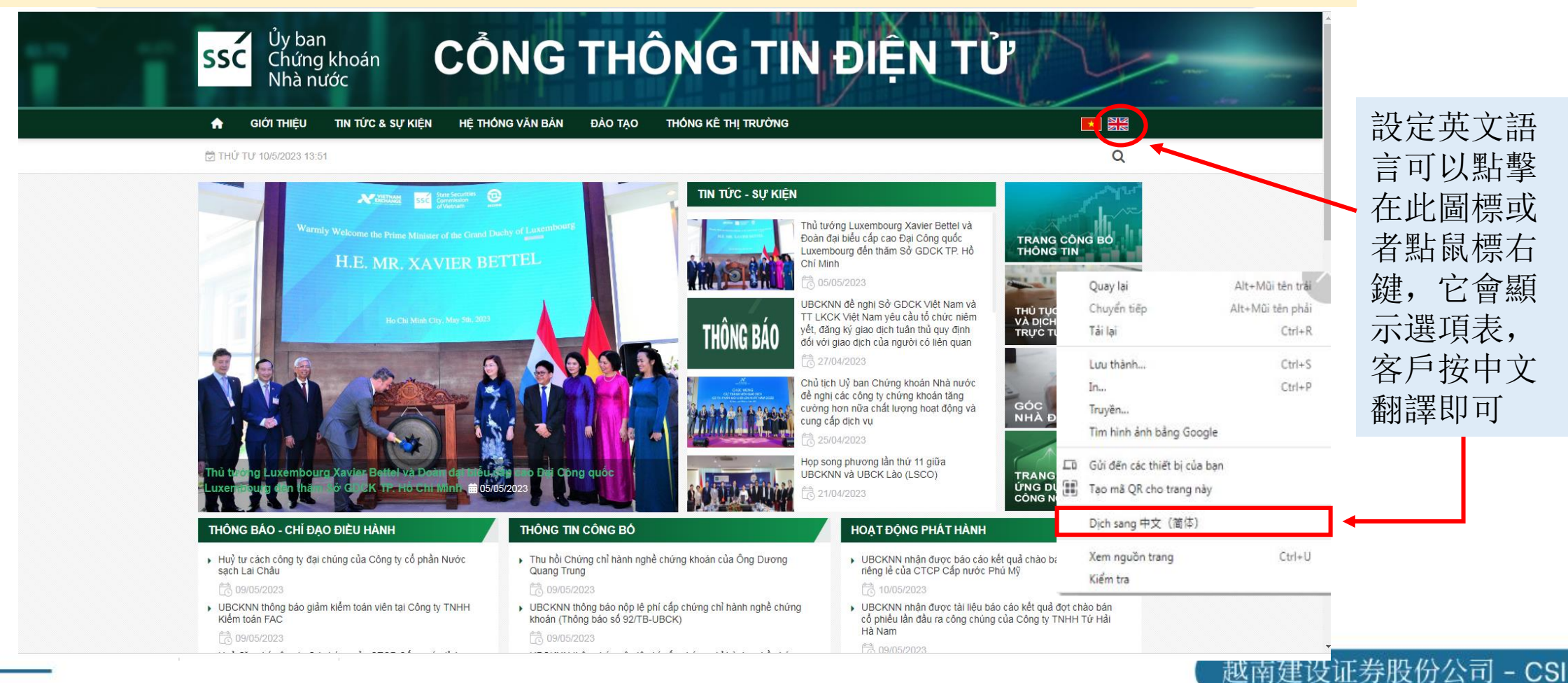

### 12. 查看各股外資限額

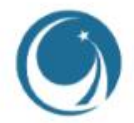

### 客戶需要了解越南的外資限額資料可以在谷歌搜索越南存管中心的官網地址: <u>https://vsd.vn/vi/ad/158574</u>

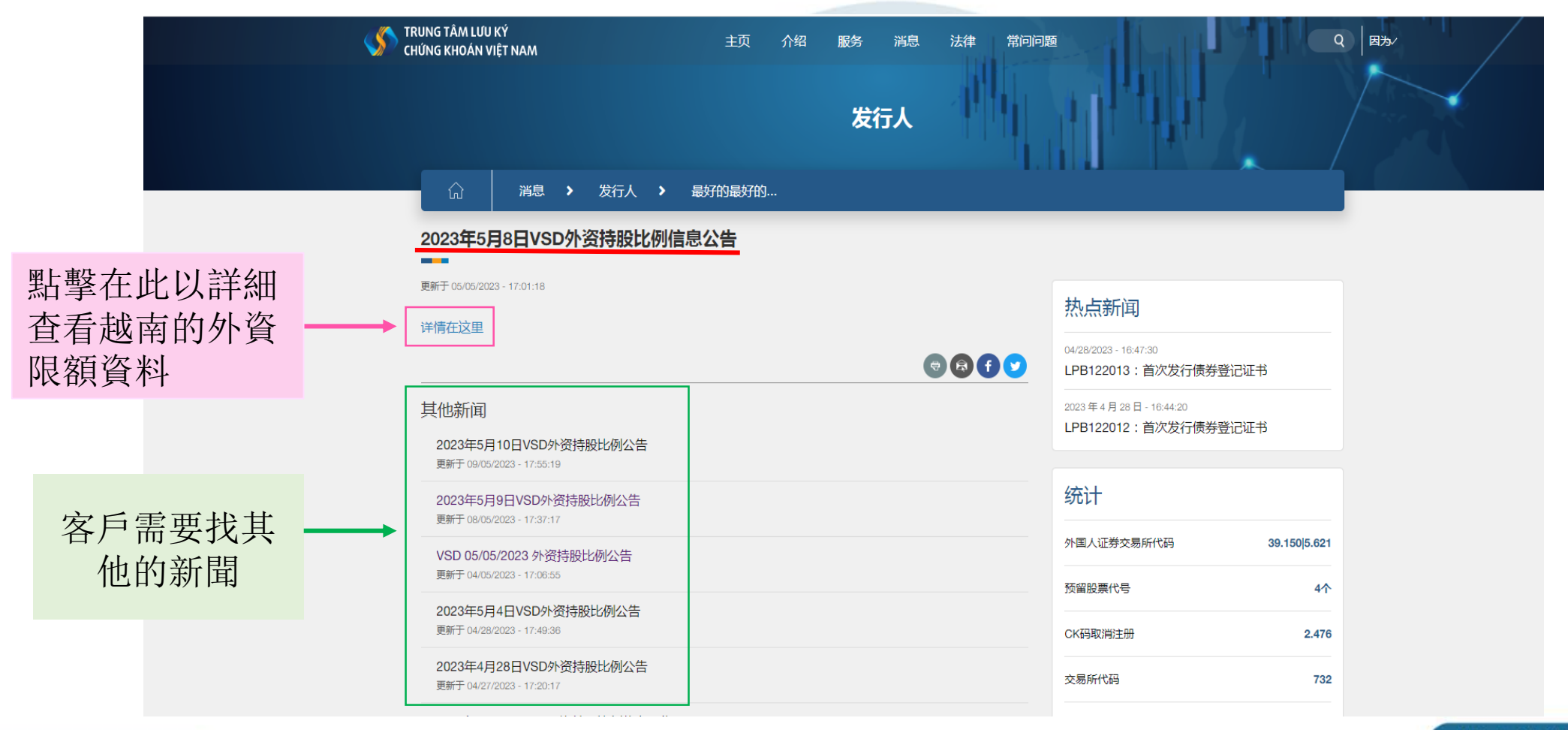

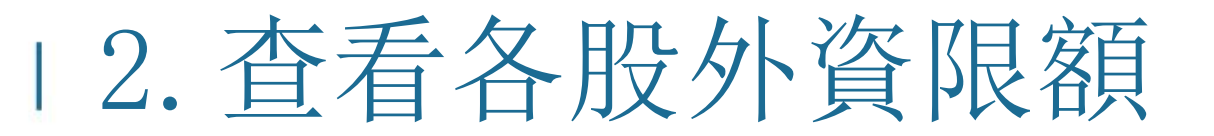

外資持股最多 🔬 外國投資者可

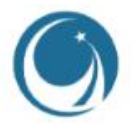

股票代碼

' 外國投資者正在持 '

點擊在此之後它會顯示外資限額 的表格, 每天收盤後, 越南存 管中心會公佈外資持股比例。

| ST1   | Mã CK     | Tỷ lệ<br>NĐTNN sở<br>hữu tối đa | Số lượng CK<br>NĐTNN được phép<br>nắm giữ | Số lượng CK<br>NĐTNN đang nắm<br>giữ | Ty iệ<br>NĐTNN<br>đang nắm<br>giữ | So lượng CK<br>NĐTNN được nắm<br>giữ thêm +/vượt<br>room (-) | Ghi chú |
|-------|-----------|---------------------------------|-------------------------------------------|--------------------------------------|-----------------------------------|--------------------------------------------------------------|---------|
| 1     | 2         | 3                               | 4                                         | 5                                    | 6                                 | 7                                                            | 8       |
| SÀN I | NX        |                                 |                                           |                                      |                                   |                                                              |         |
| 1     | AAV       | 49%                             | 33.803.953                                | 22.795                               | 0.03%                             | 33.781.158                                                   |         |
| 2     | ADC       | 0%                              | 0                                         | 343.492                              | 8.63%                             | -343.492                                                     |         |
| 3     | ALT       | 49%                             | 3.024.536                                 | 197.349                              | 3.2%                              | 2.827.187                                                    |         |
| 4     | AMC       | 49%                             | 1.396.500                                 | 141.100                              | 4.95%                             | 1.255.400                                                    |         |
| 5     | AME       | 50%                             | 32.600.000                                | 1.461.165                            | 2.24%                             | 31.138.835                                                   |         |
| 6     | AMV       | 0%                              | 0                                         | 687.590                              | 0.52%                             | -687.590                                                     |         |
| 7     | API       | 49%                             | 41.201.148                                | 115.556                              | 0.14%                             | 41.085.592                                                   |         |
| 8     | APS       | 100%                            | 83.000.000                                | 755.776                              | 0.91%                             | 82.244.224                                                   |         |
| 9     | ARM       | 49%                             | 1.524.528                                 | 2.332                                | 0.07%                             | 1.522.196                                                    |         |
| 10    | ART       | 100%                            | 96.922.509                                | 638.532                              | 0.66%                             | 96.283.977                                                   |         |
| 11    | ATS       | 50%                             | 1.750.000                                 | 200                                  | 0.01%                             | 1.749.800                                                    |         |
| 12    | BAB       | 30%                             | 244.015.902                               | 24.922                               | 0%                                | 243.990.980                                                  |         |
| 13    | BAB122030 | 100%                            | 54.500                                    | 0                                    | 0%                                | 54.500                                                       | (*)     |
| 14    | BAB122031 | 100%                            | 314.000                                   | 0                                    | 0%                                | 314.000                                                      | (*)     |
| 15    | BAB122032 | 100%                            | 1.985.500                                 | 0                                    | 0%                                | 1.985.500                                                    | (*)     |
| 16    | BAB123005 | 100%                            | 47.000                                    | 0                                    | 0%                                | 47.000                                                       | (*)     |
| 17    | BAB123006 | 100%                            | 100.500                                   | 0                                    | 0%                                | 100.500                                                      | (*)     |
| 18    | BAB123007 | 100%                            | 58.000                                    | 0                                    | 0%                                | 58.000                                                       | (*)     |
| 19    | BAF122029 | 100%                            | 3.000.000                                 | 1.242.119                            | 41.4%                             | 1.757.881                                                    |         |
| 20    | BAX       | 49%                             | 4.018.000                                 | 1.428.888                            | 17.43%                            | 2.589.112                                                    |         |

外國投資者可更加 持股的數量

外國投資者正在

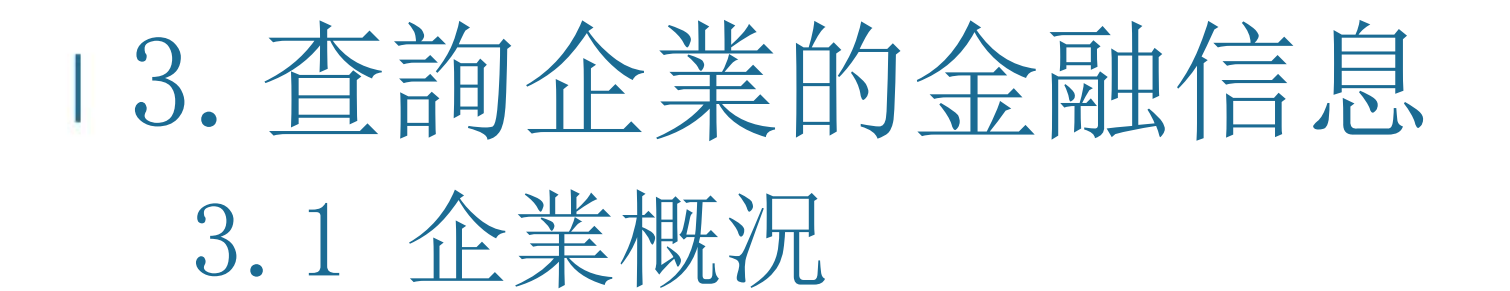

### 客戶需要尋找越南的企業財務報告可以搜尋在https://finance.vietstock.vn/官網地址

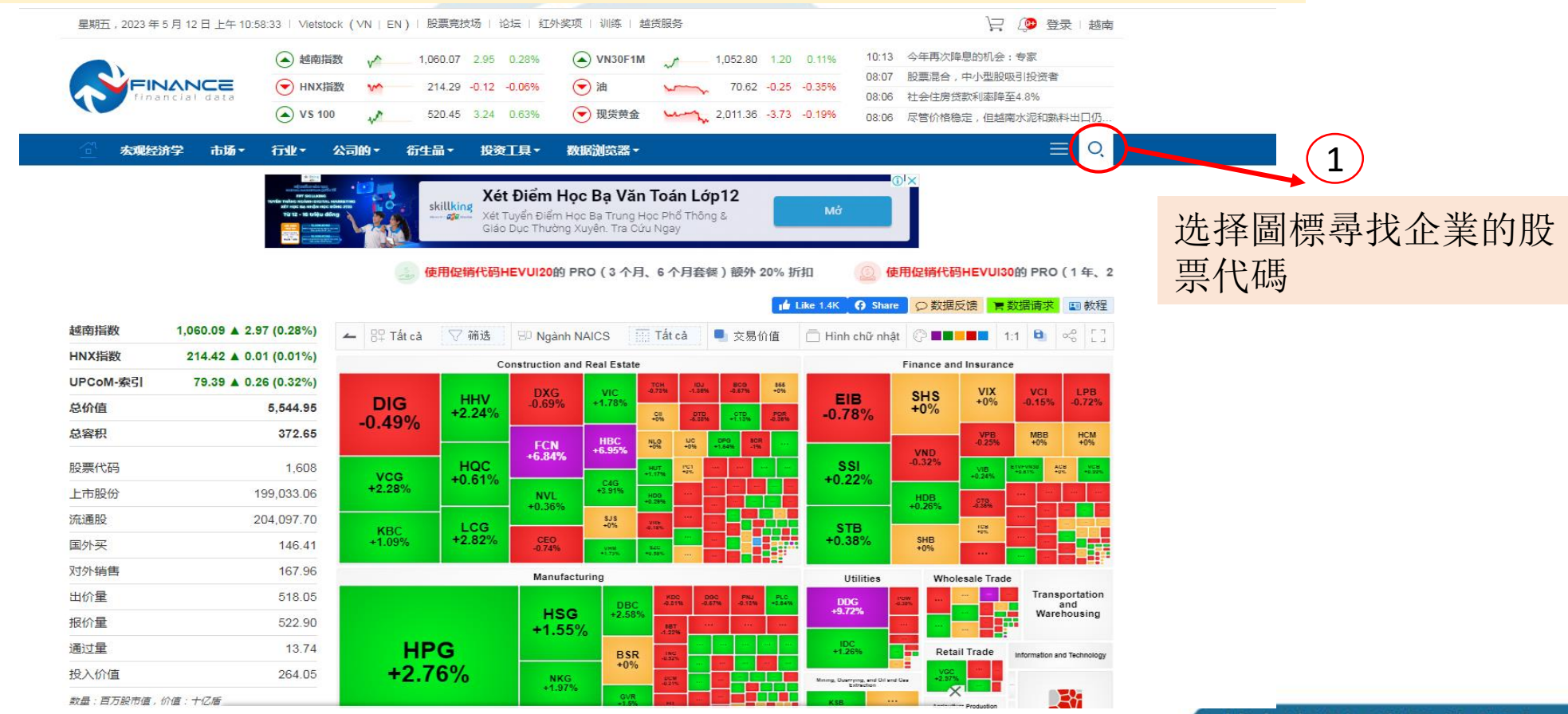

## 13. 查詢企業的金融信息3.1 企業概况

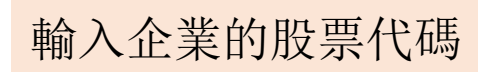

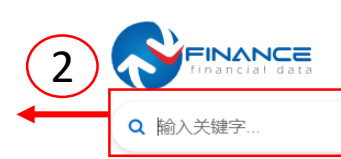

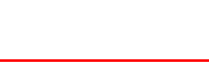

整天

 $\sim$ 

### 全部 菜单 部门 库存 管理董事会 消息 研究报告 服务

| Ê(-)                   |                                                                    |  |  |
|------------------------|--------------------------------------------------------------------|--|--|
| 越南股票▲<br>> CHỨNG KHOÁN | <ul> <li> <b>越南证券交易所</b>         ▲<br/>〉 宏观经济学         </li> </ul> |  |  |
| > 敦义普                  | > 市场                                                               |  |  |
| > BẤT ĐỘNG SĂN         | > 行业                                                               |  |  |
| > 大进                   | > 公司的                                                              |  |  |
| > 行和                   | > 衍生品                                                              |  |  |
| > 京泰                   | > 投资工具                                                             |  |  |
| > THẾ GIỚI             | > 数据浏览器                                                            |  |  |
| > 同DƯƠNG               |                                                                    |  |  |

> 梵蒂希

> TÀI CHÍNH CÁ NHÂN

### 行业(-) VS-扇区▲ 行业NAICS▲ VS-批发 > 农业生产 VS-保险 > 采矿、采石以及石油和天然气开采 VS-房地产 > 公用事业 VS-证券 > 建筑和房地产 VS-ICT > 制造业 VS-零售 > 批发贸易 VS-医疗保健 > 零售业 VS-矿业&石油 > 运输及仓储 VS-银行业 > 资讯科技

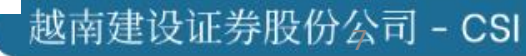

# 3. 查詢企業的金融信息3.1 企業概況

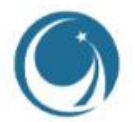

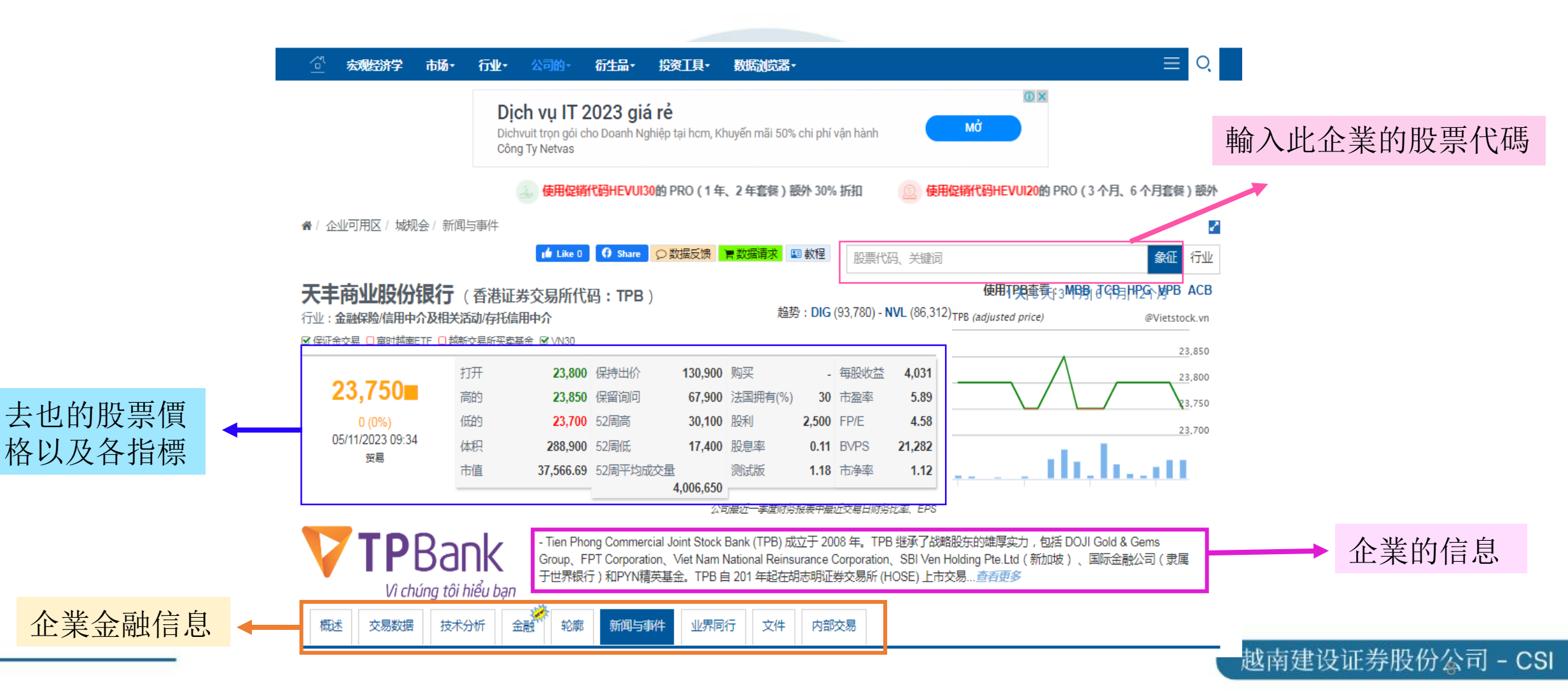

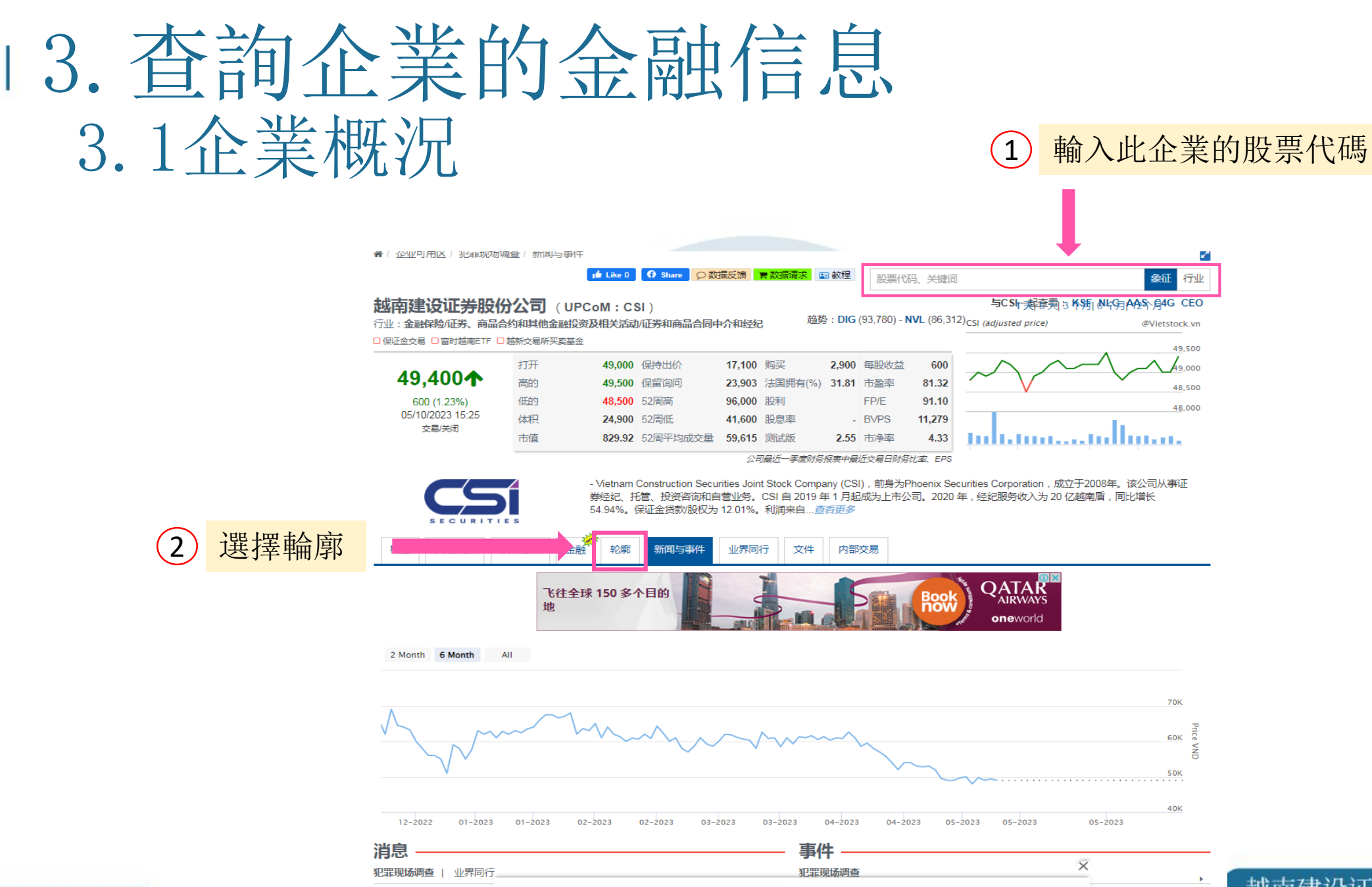

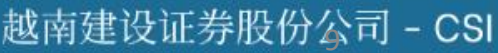

### 3. 查詢企業的金融信息3. 2查詢企業的金融

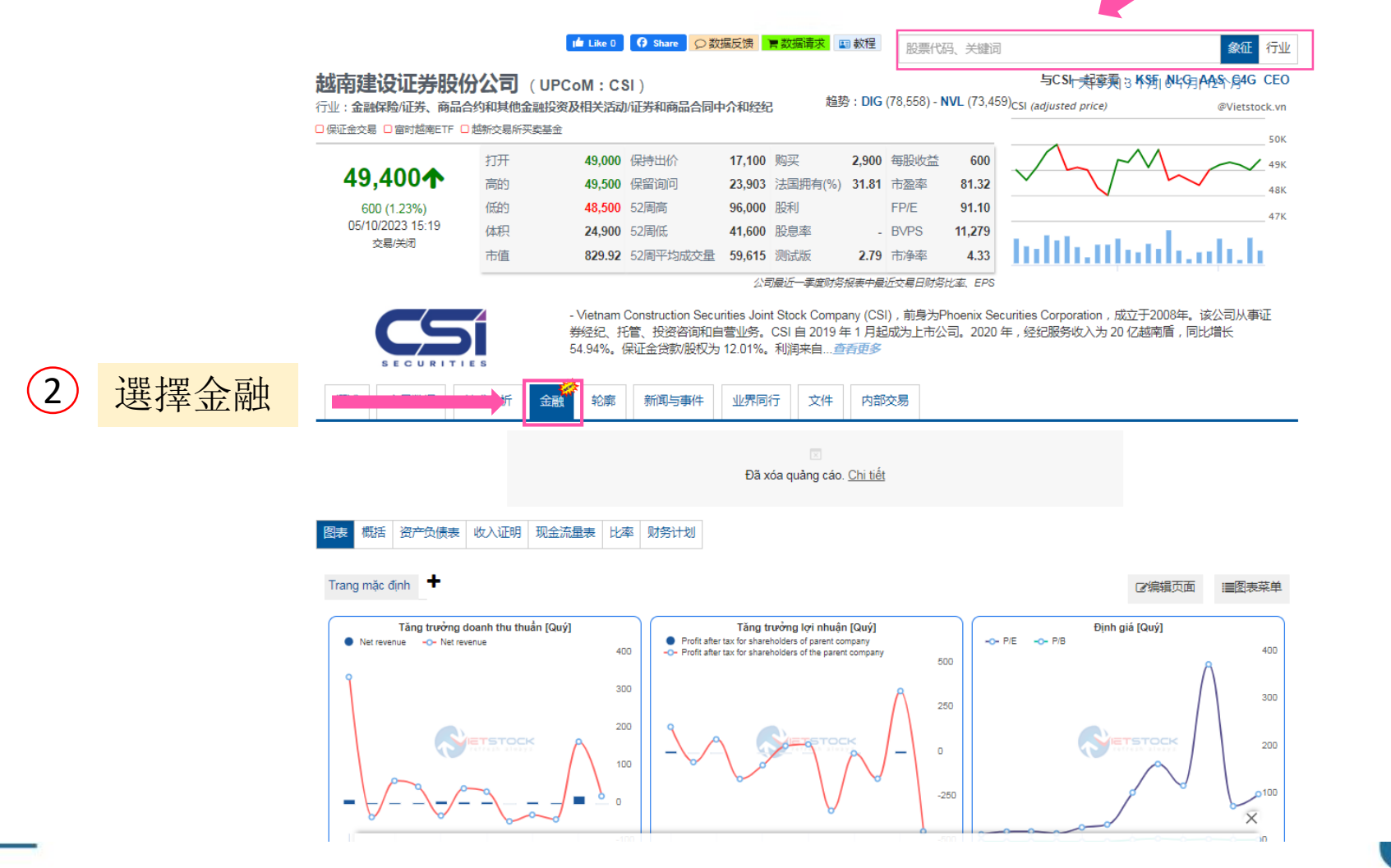

輸入此去也的股票代碼

1)

越南建设业劳胶份公司 - CSI

# 3. 查詢企業的金融信息3. 2 企業金融數據

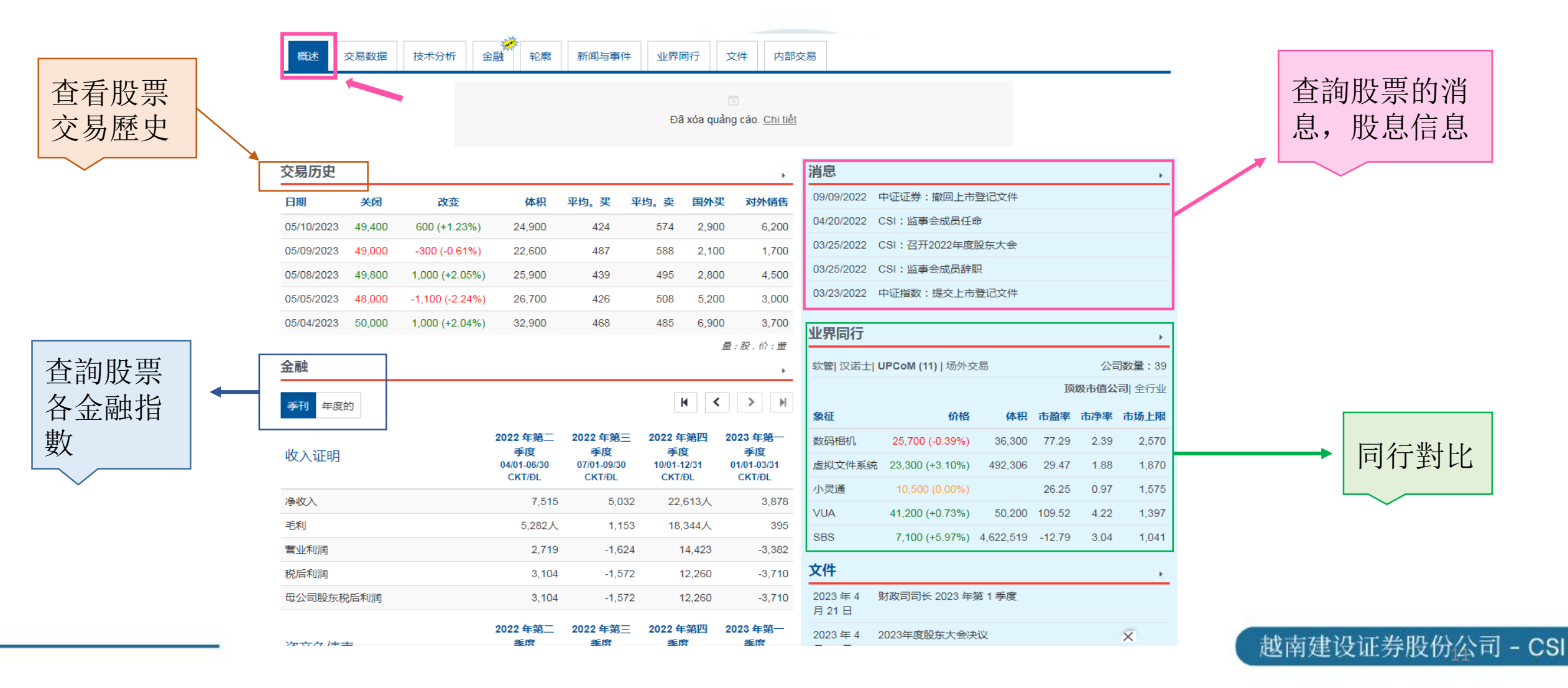

# 3. 查詢企業的金融信息3. 3 企業股息歷史及事件

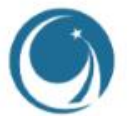

1 輸入此企業的股票代碼

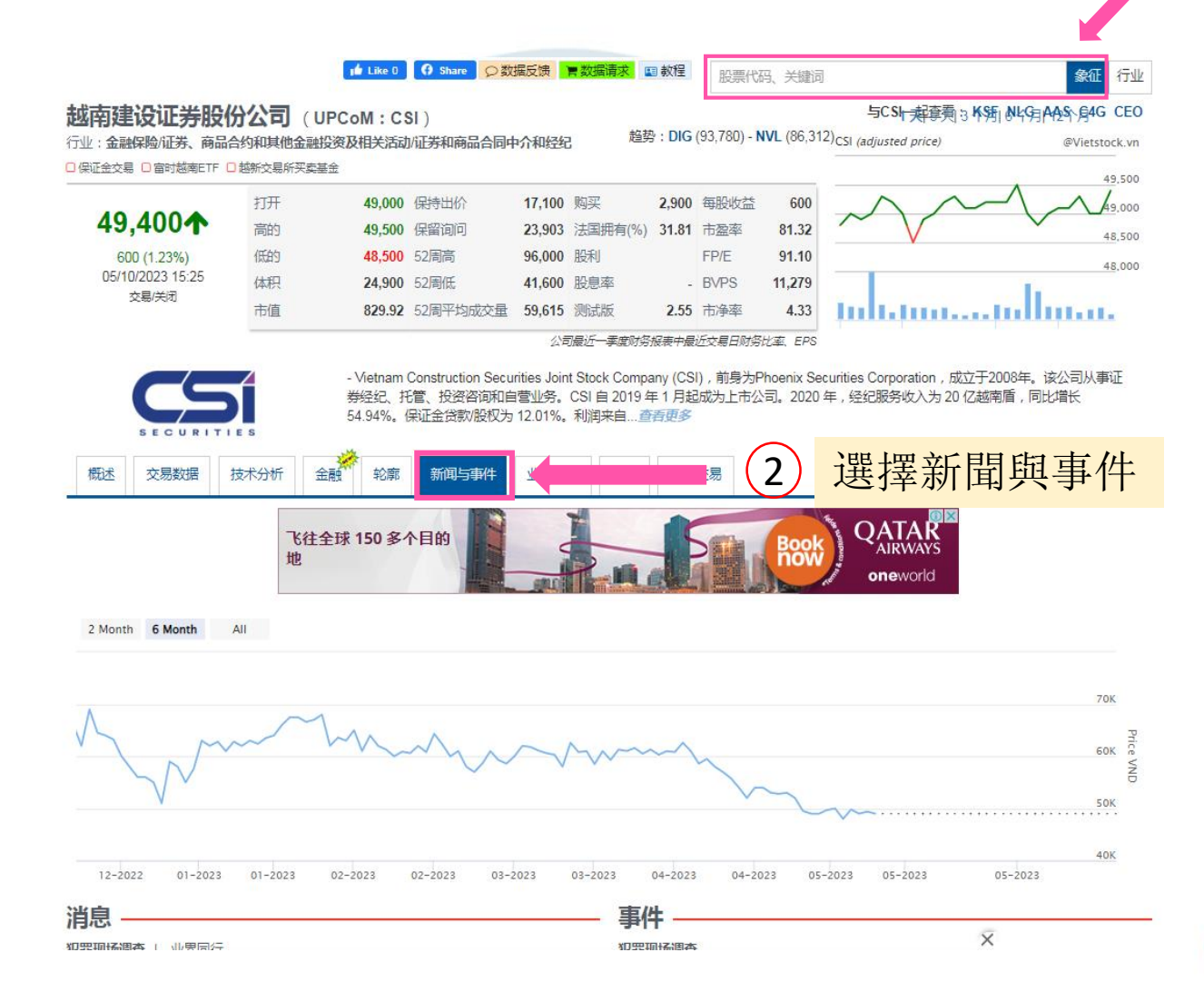

### 越南建设证券股份公司 - CSI

### 3. 查詢企業的金融信息 3. 3 企業股息歷史及事件

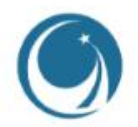

阳廷以此分取归本可

|                                                 | 江具▼ 数 | 居迦 党器・                                   | ≡ Q               |                |
|-------------------------------------------------|-------|------------------------------------------|-------------------|----------------|
|                                                 |       | 事件                                       |                   |                |
| 最新消息                                            |       | <b>全部</b> 前 现全分红 一 股 三分红 一 红股 一 附加问题     | •                 |                |
| • 城规会:人事变动(05/04/2023)                          | +     | 03/20/2023 2023 在现全股自支付率为 25 00%         |                   |                |
| • TPB:通过网站更新 AGM 2023 的材料(04/25/2023)           |       | 12/20/2021 (7股发行 35 0.0%                 |                   |                |
| • TPB:对 2023 年第一季度财务报表的解释(来源 - TPB)(04/21/2023) |       |                                          |                   |                |
| <ul> <li>城规会:信用额度条件的修订(04/21/2023)</li> </ul>   |       | 11/30/2020 2019 年按股支付股息 20.00%           |                   |                |
| • TPB:通过网站(04/18/2023)获取有关 2022 年年度报告的信息        |       | 11/30/2020 红股发行 2.18%                    |                   |                |
|                                                 | < >   | 12/07/2018 2017 年股息支付比例为 8.38%           |                   | 企業的股自支付信自      |
| 收益与展望                                           |       |                                          | (*):显示日期为除权日 < 🔉  | 正未的风心又门口心      |
| • TPB:通过网站更新 AGM 2023 的材料(04/25/2023)           |       | 清单                                       | •                 | 和新聞            |
| • TPB:对 2023 年第一季度财务报表的解释(来源 - TPB)(04/21/2023) |       | 2022年9 1 + + + 王 (4, 40, 50, 50, 50, 77) |                   |                |
| • TPB:通过网站(04/18/2023)获取有关 2022 年年度报告的信息        |       | 月 15 日                                   |                   |                |
| • TPB:通过网站更新 AGM 2023 的材料(04/18/2023)           |       | 2022 年 1<br>日本 5日 上市变更公告 - 410,083,773股  |                   |                |
| • TPB:通过网站 (04/07/2023)了解 AGM 2023 的资料          |       |                                          |                   |                |
|                                                 | < >   | 01/07/2022 上市委更决定 - 410,083,773股         |                   |                |
| 股利                                              | ,     | 12/01/2021 上市变更公告 - 4,067,440股           |                   |                |
| • TPB:调整股息支付日期(03/03/2023)                      |       | 12/01/2021 上市变更公告 - 15,615,880股          |                   |                |
| • TPB: 2021 年现金股息记录日期(02/20/2023)               |       |                                          | (*):显示日期为锻炼日期 < > |                |
| • TPB: 2021 年现金股息记录日期(02/14/2023)               |       | 股东大会                                     | •                 |                |
| • 城规会:关于派息的决议(02/08/2023)                       |       | 03/28/2023 2023年股东大会                     |                   |                |
| 增资-并购                                           | •     | 2023 年 1<br>通过 2023 年投票咨询股东              |                   |                |
| • TPB:增加特许资本(01/24/2022)                        |       | 月10日                                     |                   |                |
| • TPB:增资发行股票结果(12/27/2021)                      |       | 03/23/2022 2022年版太人去                     |                   |                |
| •城规会:通过增资发行股票的结果(12/27/2021)                    |       | 10/08/2021 通过 2021 年投票咨询股东               | ×                 |                |
| 「「「「「」」」(19/16/9021)                            |       | 03/25/2021 2021年度股东大会                    |                   | 也古中仍江光肌仍公司 001 |

## 3. 查詢企業的金融信息3.4 企業財務報告表及其他文件

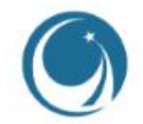

第一步: 輸入此企業的股票代碼, 點鼠標右鍵, 它會顯示選項表, 客戶按中文翻譯即可翻譯成中文

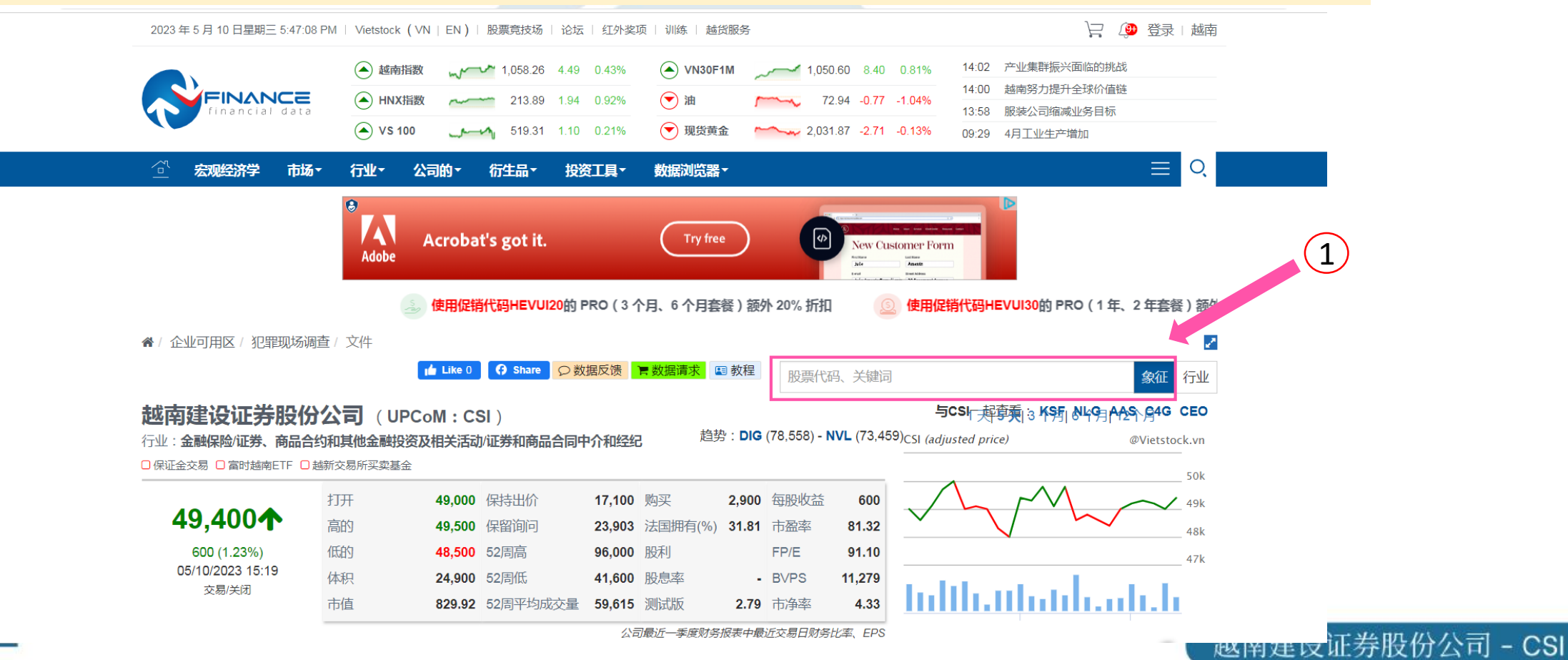

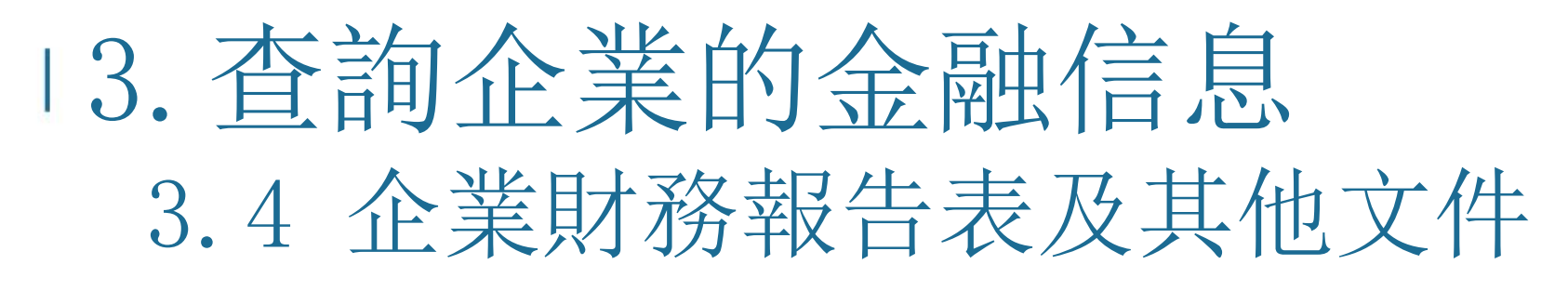

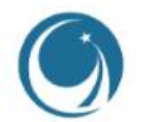

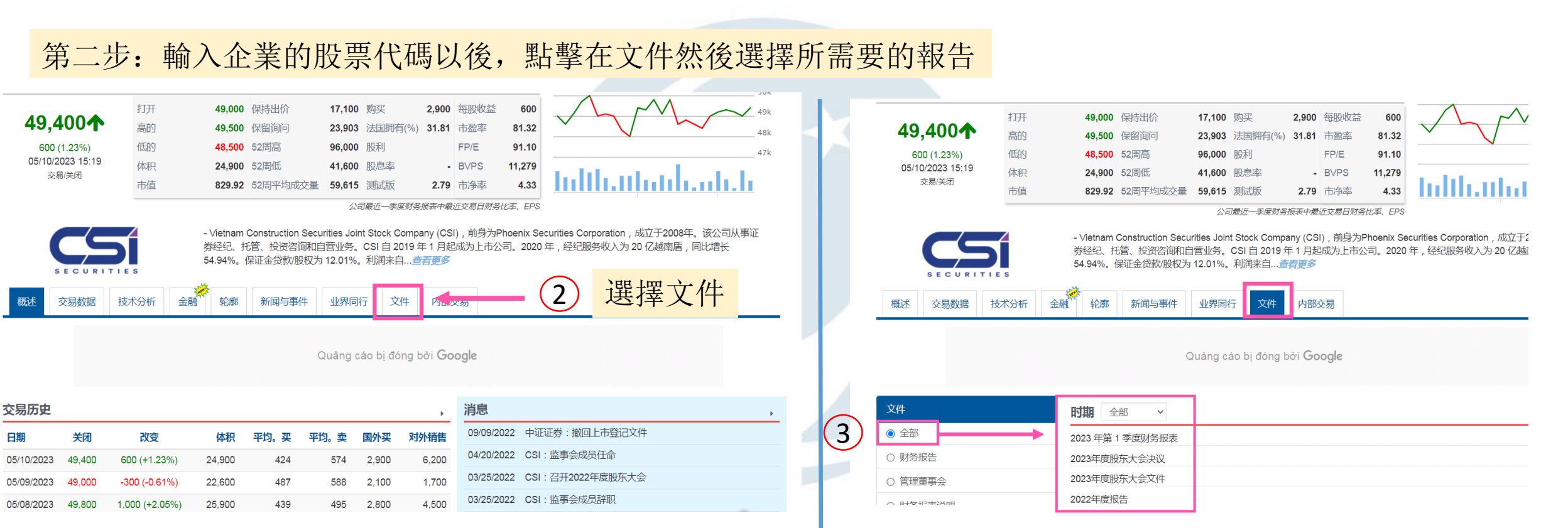

### 越南建设证券股份公司 - CSI

### 13. 查询企业的金融信息 3.4 企业财务报告表及其他文件

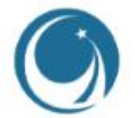

|                                                           |                                                                                                    | 1 輸入此企業的股票值                                                                                                    |
|-----------------------------------------------------------|----------------------------------------------------------------------------------------------------|----------------------------------------------------------------------------------------------------|
|                                                           | 行业• 公司的• 衍生品• 投资工具• 数据测试器•<br>▲ Like 0 ① Share ② 数据反读 ■ 数据演奏 [10] 数程 □□ = (2 平 3 年) 3 年)                                                                                                    |                                                                                                    |
|                                                           |                                                                                                    | ラCSIF-起意美」。<br>本語<br>(adjusted price)<br>の<br>「<br>の<br>に<br>の<br>し<br>の<br>し<br>つ<br>し<br>つ<br>し<br>つ<br>し<br>つ<br>し<br>つ<br>し<br>つ<br>し<br>つ<br>し<br>つ<br>し<br>つ<br>し<br>つ<br>し<br>つ<br>し<br>つ<br>し<br>つ<br>し<br>つ<br>し<br>つ<br>し<br>つ<br>し<br>つ<br>し<br>し<br>つ<br>し<br>つ<br>し<br>つ<br>し<br>つ<br>し<br>つ<br>し<br>つ<br>し<br>つ<br>し<br>つ<br>し<br>つ<br>し<br>つ<br>し<br>つ<br>し<br>つ<br>し<br>つ<br>し<br>つ<br>し<br>し<br>つ<br>し<br>し<br>し<br>つ<br>し<br>つ<br>し<br>つ<br>し<br>つ<br>し<br>つ<br>し<br>つ<br>し<br>つ<br>し<br>つ<br>つ |
| <b>48,300↓</b><br>-700 (-1.43%)<br>05/11/2023 13:45<br>贸易 | 打开 48,300 保持出价 18,800 购买 4,000 每股收益 600<br>高的 49,000 保留询问 25,303 法国拥有(%) 31.81 市盈率 81.65<br>低約 48,000 52周高 96,000 股利 FP/E 91.47<br>体积 19,600 52周低 41,600 股息率 - BVPS 11,279<br>市值 809.76 52周平均成交量 59,615 测试版 2.55 市净率 4.34 | 48,500<br>48,500<br>47,500                                                                                                    |
| SECURIT<br>概述 交易数据<br>Ta<br>版                             |                                                                                                    | 经纪服务收入为 20 亿越离后,同比增长 選擇文件                                                                                                    |
| 文件                                                        | 时期 全部 🗸                                                                                                    | N < > N                                                                                                    |
| ● 全部                                                      |                                                                                                    |                                                                                                    |
| ○ 财务报告                                                    | 2023年度股东大会决议                                                                                                    |                                                                                                    |
| ○ 管理董事会                                                   | 2023年度股东大会文件                                                                                                    |                                                                                                    |
| ○ 财务报表说明                                                  | 2022年度报告                                                                                                    |                                                                                                    |
| ○ 企业管治报告                                                  | 经审计的财务报表 2022<br>2022 年等 4 天奈町各切支                                                                                                    |                                                                                                    |
| ○ 年度报告                                                    | 2022年9月4 学品和分析成本<br>2022年企业管治报告                                                                                                    |                                                                                                    |
| ○ 股东大会决议                                                  | 2022 年第 3 季度财务报表                                                                                                    |                                                                                                    |
| ○ 股东大会文件                                                  | 2022年第一个月流动性比率报告                                                                                                    |                                                                                                    |
| ○ 招股说明书                                                   |                                                                                                    |                                                                                                    |
|                                                           |                                                                                                    |                                                                                                    |

审阅 2022 年前 6 个月的财务报表

○ 流动性比率报告

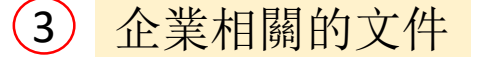

X

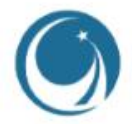

### 客戶可以參考其他的金融官網查詢企業信息: https://en.vietstock.vn/ 观看次数最多|最新消息 ▲ ▼ 越南指数 + + -\* \* -■ 越南是最有吸引力的目的地之一... HNX指数 TSTOCK 克服供应链问题可以通过……提振越南经济 ¥ 🛧 📕 UPCOM-索引 - 畜牧小小的艰难时期 VN30 + + -■ EVN建议优先考虑电力生产的煤炭供应 \* \* -VN30F1M 2022-2027 年越南出租车市场将增长 10.25% ○ 消息 ○库存 Enter Symbols or Keywords 搜索 越南 越南证券交易所 印度支那 柬埔寨 老挝 2 -• 越南深化东盟经济联系 ETSTOCK • 由于新资金流入,股价连续第三天上涨 • 越南努力提升全球价值链 Update • 服装公司缩减业务目标 第一季度黄金需求下降 12% • 希望较低的钢材价格可以促进消费 越南总理范明政在.. 越南 我们 区均州 **WEAR** 评论 11/05/2023 03:19 PM Hang Seng @Vietstock.vr 19,788 19.668 越南政府敦促进一步降 敦促企业在动荡的世界 condotel 所有权状况可 银行开始进行新交易 09:30 16:00 低政策利率以帮助增长 中关注国际贸易中的法 能需要进一步指导 律风险 恒生 日经 225 指数 HBC:HBC由警示状态转为监管 越南 - 股票市场 股市 上海 状态 现金流入增加,越南指数创一个月新高 海峡时报 ■ GAB:GAB状态由警告转为监管 05/09/2023 07:56 所有普通人 周一,随着现金流的强劲涌入,越南指数创 AMD:AMD由警告状态改为监管 下一个月来的最高涨幅,推动股价走高。 状态 活动日历 ■ TTB: TTB由警示状态改为监管 状态

09:00 TDN 2022 年现金股息支付率为 8.00% (记录

### 越南建设证券股份公司 - CSI

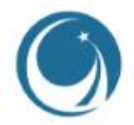

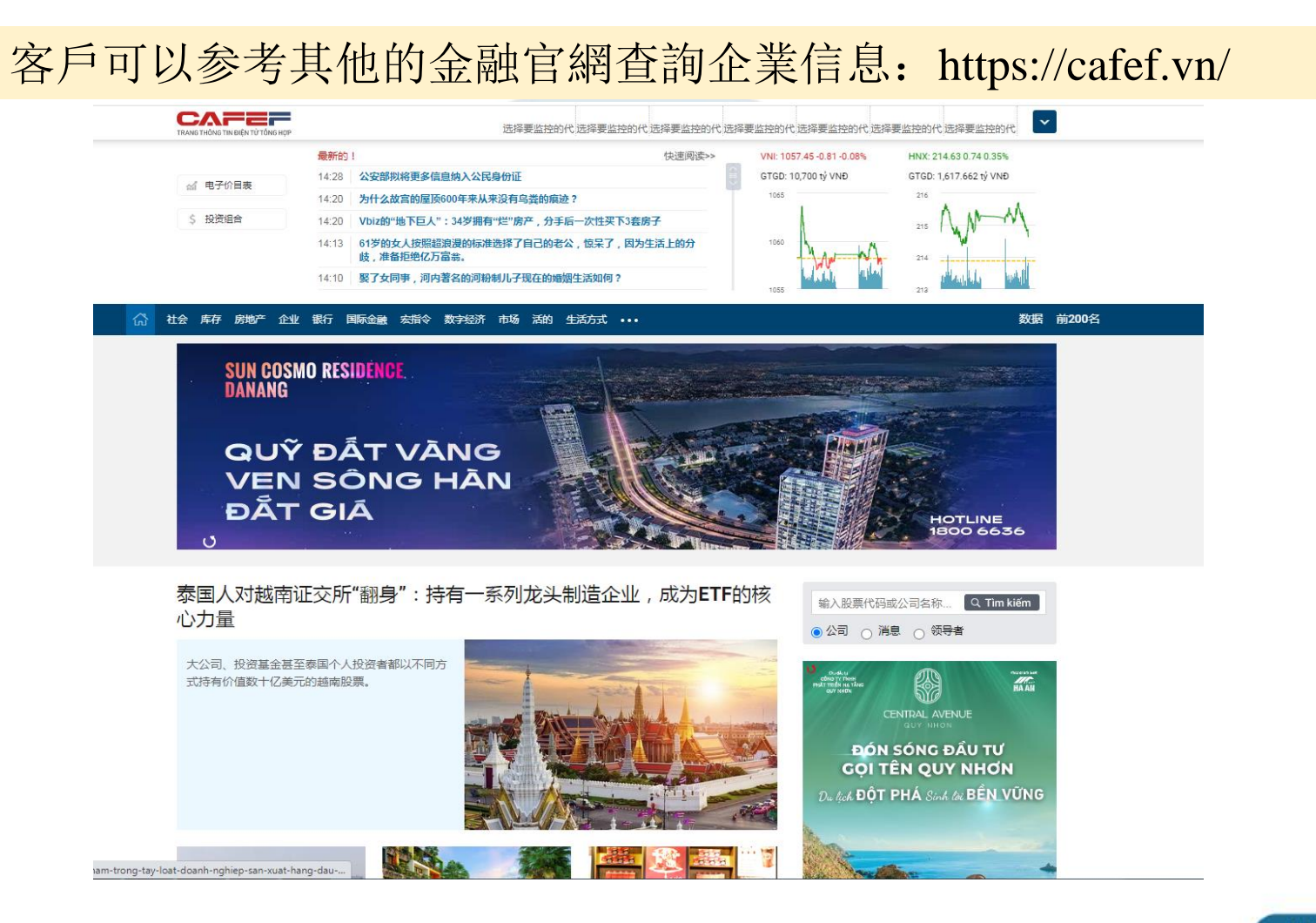

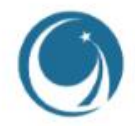

### 客戶可以参考其他的金融官網查詢企業信息: https://vneconomy.vn

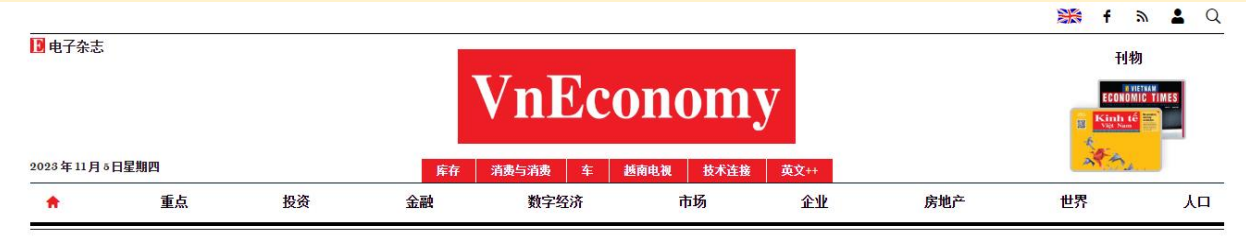

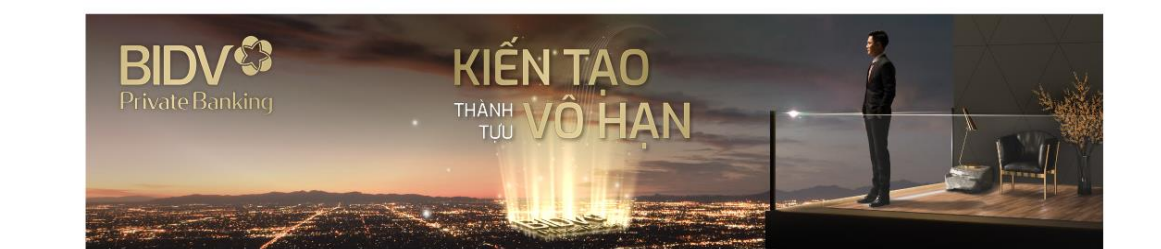

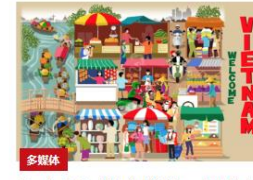

【互动】越南旅游:抓住机遇 加速重回黄金时代

作为该地区疫情后最早重新开放的国 家之一,越南旅游业在2022年的复苏 速度并不如预期。在 2023 年及以 后,越南需要做些什么来吸引与其潜 力相称的国际游客? ...

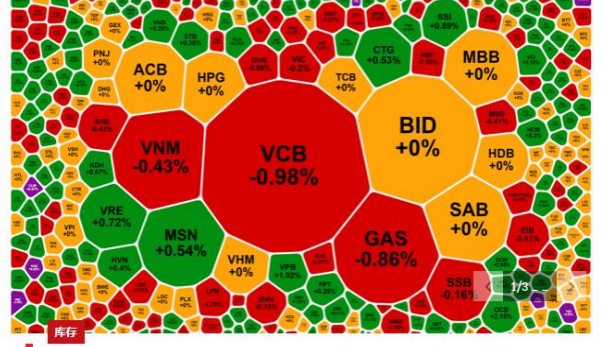

"爆款"降温 流动性创21个交易日最高

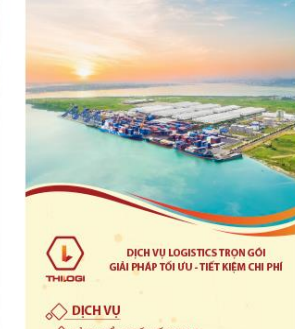

CÂNG BIẾN QUỐC TẾ CHU LẠI QUỘN TẢI BIẾN NỘI ĐỊA VÀ FORWARDING

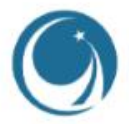

### 越南建設證券股份總部

**公司新地址:**河内市,棟多郡,浪上坊,阮志清路54A號,TNR大樓11層 電話號碼: +84 24 3926 0099 | 传真: +84 24 3926 3411 Email/郵箱: <u>online@vncsi.com.vn</u> Wechat/微信: yuenancsikefu

**胡志明分公司地址:**胡志明市第一郡阮太平坊阮公著街180-192號, TNR大樓20層 電話號碼: +84 28 3915 1229 Email/郵箱: online@vncsi.com.vn Wechat/微信: yuenancsikefu